## Enhanced Web Security for KVATIS

The department has migrated its web security system from SSL v3.0 to TLS 1.0 as per recommendation of major internet browser providers like Google Chrome, Internet Explorer and Mozilla Firefox.

Accordingly, for KVATIS functionalities to work properly the following changes are required in the following browsers.

Internet Explorer

Tools menu ->Internet options->Advanced ->Settings->Security->Click (tick mark) on the options

"Use TLS 1.0",

Click Ok. Restart the browser and try again.

Mozilla Firefox (no change is required in the latest versions)

Tools menu ->Options->Advanced->Encryption->Click (tick mark) on the option

"Use TLS 1.0".

Click Ok. Refresh the browser and proceed.

\*\*\*\*\*